## 

## IX Series Video Door Streaming to Milestone XProtect<sup>®</sup> Go Client\*

The IX Series video door stations can be viewed by the Milestone XProtect Go client using ONVIF Profile S. By default, IX Series video door stations have the second video stream turned on and set to stream using the H.264 protocol. When configuring, verify the door station settings.

## Milestone XProtect® Go Setup

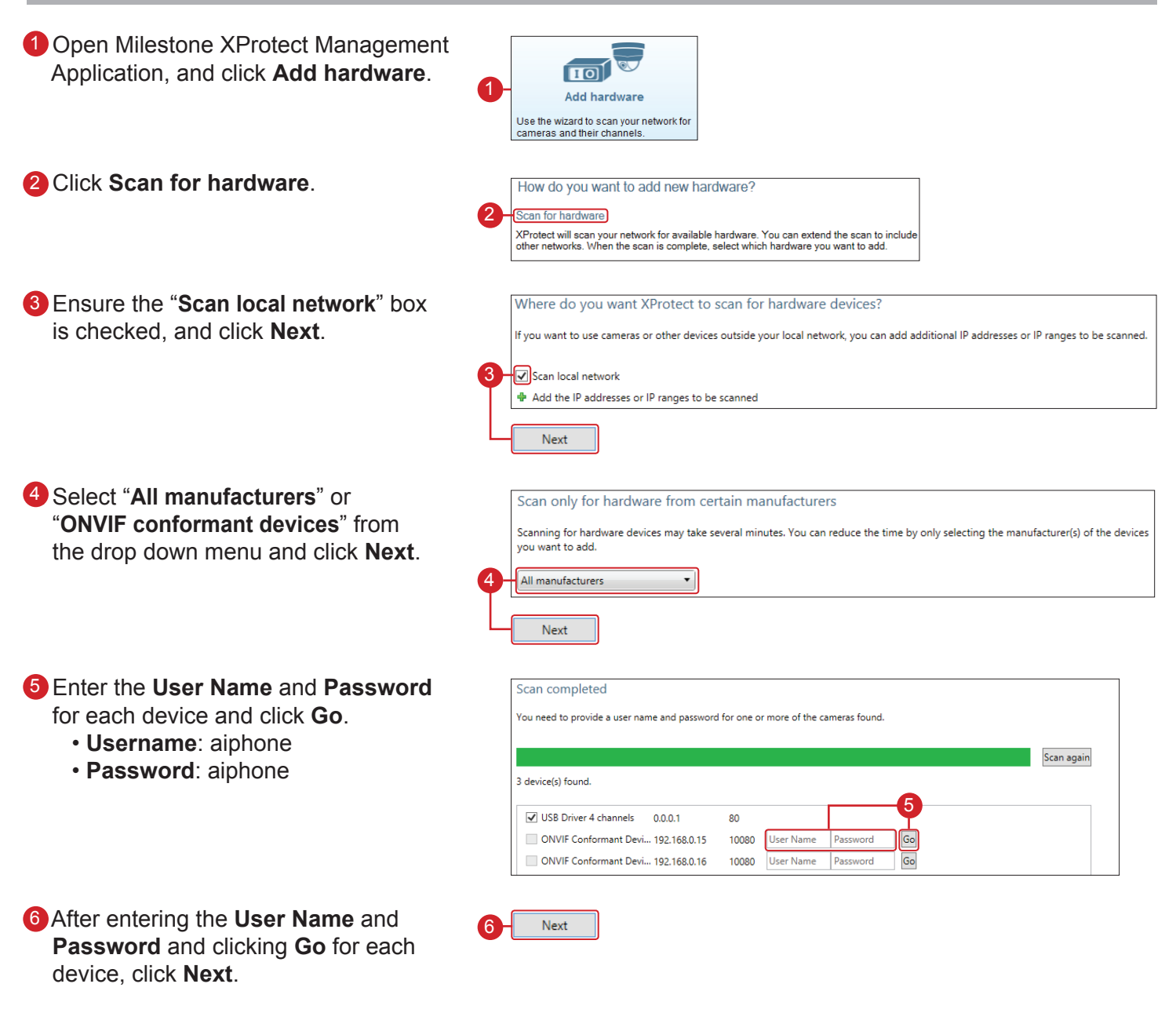

Tested with Milestone XProtect® Go Client Version: 2014